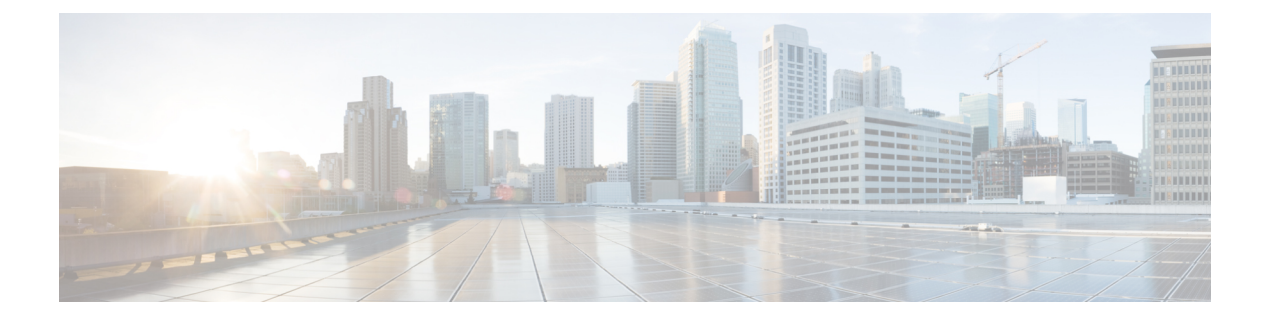

## 証明書コマンド

- connectorctl generatecert  $(2 \sim :)$
- connectorctl showcert  $(3 \sim :)$
- connectored createesr  $(6 \sim )$
- connectorctl setproxycert  $(8 \sim ::)$
- connectorctl validate cert  $(9 \sim - )$
- connectorctl import cacert  $(10 \sim - :)$
- connectorctl dockersubnet  $(12 \sim :)$

#### connectorctl generatecert

このコマンドは、新しいセキュアソケットレイヤ(SSL)証明書を生成します。証明書のタイ プは Rivest-Shamir-Adleman (RSA)または楕円曲線デジタル署名アルゴリズム(ECDSA)で す。自己署名証明書を展開したら、connectorctl showcert コマンドを使用して証明書を表示で きます。

#### connectorctl generatecert

| コマンド履歴 | リリース 2.3.2 より<br>前 | Connector SSL 証明書では、CSR の [Subject Alternative Name (SAN)] フィー<br>ルドに IP アドレスが含まれます。                |
|--------|--------------------|----------------------------------------------------------------------------------------------------|
|        | リリース 2.3.2         | 2.3.2 以降、コネクタ SSL 証明書では、CSR の [Subject Alternative Name (SAN)]フィールドに完全修飾ドメイン名 (FQDN) またはホスト名が含まれます。 |

# 使用上のガイドライン FQDNとホスト名は、CA署名付き証明書の証明書署名要求(CSR)を設定します。CSRがCA によって署名されている場合、作成された証明書では、[SAN]フィールドにFQDNまたはホスト名が含まれます。

CSCvt29826の場合、IPSecを使用するAAAは、connectorctl generatecert コマンドを使用して生成される、キータイプが楕円曲線デジタル署名アルゴリズム(ECDSA)のConnectorで生成される証明書と互換性がありません。https://bst.cloudapps.cisco.com/bugsearch/bug/CSCvx40536

次に、以下のコマンドの出力例を示します。

```
[dnasadmin@conn171 ~]$ connectorctl generatecert
Key Type [RSA/ECDSA] [RSA]:
Generating RSA private key, 2048 bit long modulus
.
......
e is 65537 (0x10001)
generatecert successful.
Note: Rsyslog service is enabled with TLS protocol.
You may need to deploy connector's CA certificate into Remote Syslog Server.
You can use "connectorctl exportcacert" command to extract the CA certificate.
Afterwards, you may need to restart rsyslog service. using "connectorctl rsyslogconfig
restart"
```

#### 関連トピック

```
connectorctl showcert (3 \sim - \vec{v})
connectorctl rsyslogconfig restart
```

例

### connectorctl showcert

このコマンドは、展開された証明書の詳細を表示します。

connectorctl showcert

| コマンド履歴 | リリース 2.2                                 | このコマンドが導入されました。                                                                                                    |  |  |  |  |
|--------|------------------------------------------|----------------------------------------------------------------------------------------------------|--|--|--|--|
| 例      | 次に 以下のコマンドの出力例を示し、                       | È वे                                                                                                    |  |  |  |  |
|        |                                          |                                                                                                    |  |  |  |  |
|        | dnasadmin@connl/l ~]\$ connectorctl s    | dnasadmin@connl/l ~]\$ connectorctl showcert                                                                                                    |  |  |  |  |
|        | Certificate details                      | Certificate details                                                                                                    |  |  |  |  |
|        | Certificate                              |                                                                                                    |  |  |  |  |
|        | Certificate:<br>Data:                    |                                                                                                    |  |  |  |  |
|        | Version: 3 (0x2)                         |                                                                                                    |  |  |  |  |
|        | Serial Number:                           |                                                                                                    |  |  |  |  |
|        | a2:b6:8f:39:9e:b3:e5:19                  |                                                                                                    |  |  |  |  |
|        | Signature Algorithm: sha256WithR         | Signature Algorithm: sha256WithRSAEncryption                                                                                                    |  |  |  |  |
|        | Issuer: C=US, ST=CA, L=San J<br>Walidity | ose, O=Cisco, CN=Conni/i                                                                                                    |  |  |  |  |
|        | Not Before: Aug 17 21:29                 | •13 2021 GMT                                                                                                    |  |  |  |  |
|        | Not After : Aug 17 21:29                 | :13 2023 GMT                                                                                                    |  |  |  |  |
|        | Subject: C=US, ST=CA, L=San              | Subject: C=US, ST=CA, L=San Jose, O=Cisco, CN=conn171                                                                                                  |  |  |  |  |
|        | Subject Public Key Info:                 | Subject Public Key Info:                                                                                                    |  |  |  |  |
|        | Public Key Algorithm: rs                 | Public Key Algorithm: rsaEncryption                                                                                                    |  |  |  |  |
|        | Public-Key: (2048 bi                     | t)                                                                                                    |  |  |  |  |
|        | Modulus:                                 |                                                                                                    |  |  |  |  |
|        | 00:aa:2f:26:cb:3                         | /:d0:d9:d8:bc:83:42:ea:fe:fc:                                                                                                    |  |  |  |  |
|        | e3:21:62:12:57:4                         | U:4e:/3:Ia:6d:82:8c:eb:UU:3/:<br>0.55.22.57.71.12.22.62.2d.do.                                                                                         |  |  |  |  |
|        | 43.00.00.70.30.0<br>bb:51:30.b5:0b:f     | $2 \cdot hc \cdot 2d \cdot fc \cdot 20 \cdot 38 \cdot h7 \cdot 8c \cdot ca \cdot 1h$                                                                   |  |  |  |  |
|        | 6a:9c:d3:84:dc:7                         | d:ed:31:ca:96:e7:7e:dd:59:b5:                                                                                                    |  |  |  |  |
|        | ee:ea:4b:f2:ec:9                         | $a_2, b_2, a_3, b_4, a_2, a_4, a_4, a_5, a_5, a_5, a_5, a_6, a_6, a_5, a_5, a_5, a_5, a_6, a_6, a_7, a_6, a_6, a_7, a_7, a_7, a_7, a_7, a_7, a_7, a_7$ |  |  |  |  |
|        | 4f:78:37:09:a5:6                         | b:79:e8:4a:df:17:2e:84:76:8c:                                                                                                    |  |  |  |  |
|        | c4:59:30:6c:a3:9                         | e:63:f5:f2:a0:5e:e0:0e:38:bd:                                                                                                    |  |  |  |  |
|        | 86:e2:f7:48:fb:7                         | a:85:06:2f:37:a2:e8:c9:f0:b4:                                                                                                    |  |  |  |  |
|        | 85:99:65:91:a0:8                         | d:ab:55:b0:cd:0a:69:26:9f:d3:                                                                                                    |  |  |  |  |
|        | 39:11:66:ea:1e:2                         | 2:ce:59:3e:a2:c4:25:d6:07:74:                                                                                                    |  |  |  |  |
|        | 71:71:f1:1b:78:3                         | 6:4d:28:57:2c:fd:5d:0d:f0:20:                                                                                                    |  |  |  |  |
|        | 3b:d4:bb:c7:90:4                         | a:02:d1:f5:0d:49:1d:/a:10:/d:                                                                                                    |  |  |  |  |
|        | ca:c3:ae:43:bc:/                         | I:CI:a3:84:8I:Ud:UI:D3:2e:48:<br>6:27:e7:e2:b2:17:d2:2e:57:05:                                                                                         |  |  |  |  |
|        | d1 • 22 • c6 • 74 • 23 • a               | 2.27.67.62.02.17.02.26.37.03.                                                                                                    |  |  |  |  |
|        | b2:03:bf:bb:e7:e                         | a:b1:e1:53:01:62:5b:ca:05:98:                                                                                                    |  |  |  |  |
|        | e8:db                                    |                                                                                                    |  |  |  |  |
|        | Exponent: 65537 (0x10001)                |                                                                                                    |  |  |  |  |
|        | X509v3 extensions:                       |                                                                                                    |  |  |  |  |
|        | X509v3 Subject Key Ident                 | X509v3 Subject Key Identifier:                                                                                                    |  |  |  |  |
|        | DA:2E:75:E3:F1:64:F4                     | DA:2E:75:E3:F1:64:F4:35:5F:4C:B6:63:E2:E1:F1:E5:03:89:D3:CA                                                                                            |  |  |  |  |
|        | X509v3 Authority Key Ide                 | ntifier:                                                                                                    |  |  |  |  |
|        | keyid:DA:2E:75:E3:F1                     | :64:F4:35:5F:4C:B6:63:E2:E1:F1:E5:03:89:D3:CA                                                                                                    |  |  |  |  |
|        | X509v3 Basic Constraints                 | :                                                                                                    |  |  |  |  |
|        | CA:TRUE                                  |                                                                                                    |  |  |  |  |

```
X509v3 Extended Key Usage:
               TLS Web Server Authentication
           X509v3 Subject Alternative Name:
               DNS:conn171
    Signature Algorithm: sha256WithRSAEncryption
        4c:63:b0:f7:37:24:7c:b5:5d:f9:b0:c2:3e:dc:8b:c9:27:ab:
        7e:e9:00:1b:b3:49:9e:62:de:e1:eb:1c:8c:46:ad:96:ed:82:
        04:e4:f9:02:39:7f:6d:b6:4f:cb:49:87:03:aa:2c:75:37:0f:
        52:03:85:66:37:23:29:16:68:65:4a:f6:c7:8a:9e:df:c7:a9:
        e8:43:96:cc:4b:47:69:b7:ff:17:f6:8f:82:05:b2:d8:51:84:
        b4:56:85:99:31:7b:3a:ee:c5:e4:dd:f1:24:7a:d8:6d:b1:79:
        86:a8:1e:08:cf:be:3e:0d:2a:78:9b:23:7c:12:68:ce:c9:fd:
        49:39:5b:74:80:98:d0:cb:6f:7e:5a:5b:f2:65:77:04:22:3f:
        99:fe:cb:7e:08:bd:76:3b:91:3f:5f:a8:fa:8b:06:6f:f7:57:
        46:2f:73:ac:22:00:3a:e1:49:3c:dc:71:c2:db:e6:8a:00:de:
        d2:56:12:7b:ca:15:f7:29:89:11:8d:71:64:87:e0:75:7b:9e:
        a0:35:12:48:76:8f:11:9f:d5:3c:28:6b:e7:8a:d4:10:50:b1:
        b8:92:5e:61:98:d5:ac:56:82:75:38:cb:58:d3:3e:e4:13:27:
        b3:60:7a:b3:19:c7:6c:a8:76:0c:b2:0f:c8:a8:9a:a2:59:5c:
        26:b7:64:eb
_____
                          Certificate for IOT interface
_____
Certificate:
    Data:
       Version: 3 (0x2)
       Serial Number:
           cc:68:8e:6e:a7:26:a7:66
    Signature Algorithm: sha256WithRSAEncryption
       Issuer: C=US, ST=CA, L=San Jose, O=Cisco, CN=conn171
       Validity
           Not Before: Jul 15 20:28:15 2021 GMT
           Not After : Jul 15 20:28:15 2023 GMT
       Subject: C=US, ST=CA, L=San Jose, O=Cisco, CN=conn171
       Subject Public Key Info:
           Public Key Algorithm: rsaEncryption
               Public-Key: (2048 bit)
               Modulus:
                   00:8b:30:3b:f5:6d:33:60:3f:63:0b:be:a4:b0:49:
                   b3:7f:bc:69:d3:ea:ab:e3:be:0b:43:da:f6:2c:40:
                   4e:7f:41:70:62:83:ae:cf:e5:ab:35:b5:e5:99:8a:
                   61:03:89:0f:c7:6f:26:d6:d4:b7:aa:d9:98:23:f3:
                   a4:da:8a:6b:59:0d:05:cf:17:3f:06:e2:41:10:f4:
                   4a:f6:96:99:58:57:27:b7:0a:4e:b5:5d:93:55:26:
                   fd:f6:51:f1:17:c5:a6:44:42:ae:18:1e:73:41:16:
                   ab:68:83:26:7f:45:3f:c1:b8:5e:0c:eb:a6:03:16:
                   64:41:95:92:b2:d8:a2:df:05:92:22:68:ec:dc:28:
                   85:5a:0c:aa:63:b6:e3:a1:41:08:04:5b:99:46:51:
                   c2:79:3d:8f:4c:b1:e8:f1:12:9c:45:a5:11:8b:40:
                   ff:dd:7f:ba:07:5e:d8:b9:0a:87:f9:81:4b:ed:f6:
                   ae:8d:52:e6:4c:85:66:ee:1c:a4:f8:a3:c8:af:3a:
                   5d:70:f3:26:a7:09:9f:b3:4f:5c:ac:04:35:44:6b:
                   ff:d5:31:07:d3:f7:27:c8:5a:34:93:77:bb:97:d4:
                   88:7c:fa:01:6b:32:6b:be:7a:ab:8e:fd:bf:15:10:
                   2b:66:46:b4:0d:43:2b:63:3e:9e:c1:7b:ad:dc:61:
                   d4:13
               Exponent: 65537 (0x10001)
       X509v3 extensions:
           X509v3 Subject Key Identifier:
               A9:52:B9:CF:B9:F5:24:2F:02:DE:EC:65:5C:94:31:44:C0:C2:16:A9
           X509v3 Authority Key Identifier:
               keyid:A9:52:B9:CF:B9:F5:24:2F:02:DE:EC:65:5C:94:31:44:C0:C2:16:A9
           X509v3 Basic Constraints:
```

```
CA:TRUE
          X509v3 Extended Key Usage:
             TLS Web Server Authentication
          X509v3 Subject Alternative Name:
             IP Address:10.x.x.x Signature Algorithm: sha256WithRSAEncryption
        13:1d:a7:31:54:b4:b4:6c:de:7f:2a:7a:27:c7:46:6a:bf:2a:
        61:6d:0e:7e:23:c1:2c:b6:15:35:a6:79:86:59:85:8e:39:ff:
        9e:fc:a9:95:6b:99:23:78:e2:24:46:a3:bc:18:b8:df:b9:bc:
        80:2a:42:90:56:56:55:a7:3f:34:90:8a:f4:48:13:5a:af:36:
        7f:8b:71:57:97:76:3f:59:2d:be:8a:28:e9:0d:58:53:16:d0:
       a1:24:bb:be:32:67:e3:98:9b:f2:93:50:b3:c1:b3:56:e4:dc:
        e8:a3:35:63:51:a1:2c:ce:9f:99:fb:7a:51:92:2c:30:e0:17:
        1c:28:b4:2d:ad:1d:ca:0a:53:1f:da:d9:c5:ad:0d:24:a9:53:
        fa:18:f5:5d:17:d1:3c:cb:0c:be:04:7b:1a:d6:96:ce:6c:6b:
        21:a1:ba:2f:9a:5c:8e:5f:f3:8d:1f:69:bd:e1:8b:73:53:d8:
        f1:69:b2:bf:23:bb:af:f5:87:b4:66:5c:e1:47:a7:3f:12:aa:
        4b:55:35:78:04:e5:f7:ae:76:9c:ba:4a:15:c2:85:60:2a:b3:
        a8:00:51:bf:23:82:b8:95:eb:f9:75:4c:ba:31:43:dc:98:dd:
       a3:ab:f3:60:7a:e0:60:cc:d8:8b:91:90:8e:56:2c:d1:16:1a:
       6c:a5:c7:79
_____
No Certificate available for WSA interface.
_____
```

#### 関連トピック

connectorctl generatecert  $(2 \sim - \vec{v})$ connectorctl createcsr  $(6 \sim - \vec{v})$ 

### connectorctl createcsr

このコマンドは、新しいセキュアソケットレイヤ(SSL)証明書の証明書署名要求(CSR)を 作成します。認証局(CA)によって署名された CSR を取得し、CA 署名付き SSL 証明書を取 得できます。CA 署名付き証明書を展開したら、connectorctl showcert コマンドを使用して証明 書を表示できます。

#### connectorctl createcsr

| コマンド履歴         | リリース 2.3.2 より<br>前                                                                                                    | コネクタ SSL 証明書では、CSR の [Subject Alternative Name (SAN)] フィー<br>ルドに IP アドレスが含まれます。                                                                                                |  |
|----------------|----------------------------------------------------------------------------------------------------|----------------------------------------------------------------------------------------------------|--|
|                | リリース 2.3.2                                                                                                    | 2.3.2 以降、コネクタ SSL 証明書では、CSR の [Subject Alternative Name (SAN)] フィールドに完全修飾ドメイン名 (FQDN) またはホスト名が含まれます。                                                                           |  |
| <br>使用上のガイドライン | FQDNとホスト名は、CA署名付き証明書の証明書署名要求(CSR)を設定します。CSRがCAによって署名されている場合、作成された証明書では、[SAN]フィールドにFQDNまたはホスト名が含まれます。                                                                                                    |                                                                                                    |  |
| 例              | 次に、以下のコマンドの出力例を示します。                                                                                                    |                                                                                                    |  |
|                | [[cmxadmin@cmxnew ~]\$ connectorctl createcsr                                                                                                    |                                                                                                    |  |
|                | Creating Certificate Signing Request (CSR)                                                                                                    |                                                                                                    |  |
|                | [For SAN field of CSR, enter IP Address for CMX server []: 10.x.x.x<br>Keytype is RSA, so generating RSA key with length 2048                                                                                                    |                                                                                                    |  |
|                | Generating RSA private key, 2048 bit long modulus                                                                                                    |                                                                                                    |  |
|                | e is 65537 (0x10001<br>You are about to be<br>into your certifica<br>What you are about<br>There are quite a f                                                                                                    | )<br>asked to enter information that will be incorporated<br>te request.<br>to enter is what is called a Distinguished Name or a DN.<br>ew fields but you can leave some blank |  |
|                | For some fields the<br>If you enter '.', t                                                                                                    | re will be a default value,<br>he field will be left blank.                                                                                                    |  |
|                | <pre>[Country Name (2 letter code) [AU]:US [State or Province Name (full name) [Some-State]:CA [Locality Name (eg, city) []:San Jose Organization Name (eg, company) []:Cisco Systems Inc. Organizational Unit Name (eg, section) []:DNA_Spaces_Connector_01 [Common Name (e.g. server FQDN or YOUR name) [10.x.x.x]: [Email Address []: Please enter the following 'extra' attributes   to be sent with your certificate request</pre> |                                                                                                    |  |
|                | [A challenge passwo<br>[An optional compan                                                                                                    | rd []:<br>y name []:                                                                                                    |  |

The CSR is stored in : /etc/ssl/private/dnaspacescsr.pem

The Private key is stored in: /etc/ssl/private/dnaspaceskey.pem Certificate Signing Request created successfully

関連トピック

connectorctl showcert  $(3 \sim - ジ)$ 

### connectorctl setproxycert

このコマンドは、HTTPS プロキシの証明書を設定します。

パラメータ

filename

証明書のファイル名。

connectorctl setproxycert filename

| 構文の説明 |
|-------|
|-------|

証明書のファイル名。

使用上のガイドライン コマンドを実行する前に、まず証明書ファイルをdnasadminユーザーがアクセスできる(Cisco Unified Computing System(Cisco UCS) 上の)任意のフォルダにコピーする必要があります。

> [cmxadmin@connector ~]\$ connectorctl setproxycert cert.pem New cert exists. Restarting connector container ... Connector container was restarted. setProxyCert successful.

### connectorctl validatecert

このコマンドは、認証局(CA)によって署名された証明書を検証します。

**connectorctl validatecert** { CA\_certificate | root\_certificate }

| 構文の説明 | CA_certificate                                                                                       | CA 証明書 |  |  |  |
|-------|----------------------------------------------------------------------------------------------------|--------|--|--|--|
|       | root_certificate                                                                                     | ルート証明書 |  |  |  |
|       |                                                                                                    |        |  |  |  |
| 例     | 次に、コマンドの出力例を示します。                                                                                    |        |  |  |  |
|       | [cmxadmin@cmxnew ~]\$ connectorctl validatecert 10.22.244.80.cert.pem<br>root-cal-ca2-chain.cert.pem |        |  |  |  |
|       | Validating certificate<br>root-cal-ca2-chain.cert.pem amd 10.22.244.80.cert.pern exists              |        |  |  |  |
|       | Validation of server certificate is successful                                                       |        |  |  |  |
|       | [cmxadmin@cmxnew ~]\$                                                                                |        |  |  |  |

#### connectorctl importcacert

このコマンドは、署名付き証明書をコネクタの正確な場所にインポートし、コネクタとの接 続のセキュリティを確保します。

connectorctl createcsr では、認証局(CA) による署名が必要な証明書が作成されます。この署 名付き証明書は、connectorctl validatecert コマンドを使用して検証できます。署名付き証明書を インポートするには、connectorctl importcacert コマンドを使用できます。この手順により、コ ネクタ GUI にログインしようとしたときに表示される「Your connection is not private」という メッセージも削除されます。

connectorctl importcacert certificate

 構文の説明
 certificate 署名および検証済みの証明書。

 コマンド履歴
 リリース 2.2
 このコマンドが導入されました。

 例
 次に、以下のコマンドの出力例を示します。

 [cmxadminÇcmxnew ~]\$ connectorctl importcacert 10.x.x.x.cert.pem

 Importing CA certificate
 10.x.x.x.cert.pem exists

 Certificate Imported Successfully!
 Restarting HAProxy...

 HA Proxy restarted successfully!

CA certificate import process executed successfully

使用上のガイドライン CSCvy62400 では、サードパーティ CA による証明書またはデバイス証明書をインポートでき ない場合があります。https://bst.cloudapps.cisco.com/bugsearch/bug/CSCvy62400このような場合、 証明書のインポートにいくつかのエラーが発生し、GUIが終了することがあります。次の出力 が表示されます。

```
[dnasadmin@dnasc-1 ~]$ connectorctl importcacert 20210609-063645839_Roche_G3_Root_CA.pem
Importing CA certificate.....
20210609-063645839_Roche_G3_Root_CA.pem exists
Certificate Imported Successfully!
Restarting HAProxy...
Job for haproxy.service failed because the control process exited with error code. See
"systemctl status haproxy.service" and "journalctl -xe" for details.
HAProxy restarted successfully!
CA certificate import process executed successfully
[dnasadmin@dnasc-1 ~]$ su -
Password:
Last login: Wed Jun 9 13:10:35 CDT 2021 on pts/0
```

この問題は、connectorctl generatecert コマンドを使用して自己署名証明書を再生成することで 解決できます。この手順により、互換性のない証明書形式に関連する問題がすべて解消されま す。

関連トピック

connectorctl validatecert (9 ~~- ジ)connectorctl createcsr (6 ~~- ジ)connectorctl generatecert (2 ~~- ジ)

### connectorctl dockersubnet

デフォルトでは、コネクタのDocker コンテナには172.17.0.0/16 サブネットのIP アドレスが割 り当てられます。サブネットがアドレス空間と重複している場合は、connectorctl dockersubnet コマンドを使用して、Docker サブネットを追加または削除できます。

#### connectorctl dockersubnet

例

次に、コマンドの出力例を示します。

[cmxadminQcmxnew ~]\$ connectorctl dockersubnet Do you want to add or remove the subnet? [Insert a to add, r to remove] [a]: a

Please insert the Netmask IP: 10.22.244.1
Please insert CIDR [1-32] [16]:
Successfully changed the docker subnet
[cmxadminpcmxnew ~]\$